Alienware Area-51m Konfiguration og specifikationer

Forordningsmodel: P38E Forordningstype: P38E001 Juli 2021 rev. A05

### Bemærk, forsigtig og advarsel

(i) **BEMÆRK:** En NOTE angiver vigtige oplysninger, som hjælper dig med at bruge produktet bedre.

FORSIGTIG: FORSIGTIG angiver enten en mulig beskadigelse af hardware eller tab af data, og oplyser dig om, hvordan du kan undgå dette problem.

ADVARSEL: ADVARSEL angiver risiko for tingskade, legemsbeskadigelse eller død.

© 2018-2020 Dell Inc. eller deres associerede selskaber. Alle rettigheder forbeholdes. Dell, EMC, og andre varemærker er varemærker tilhørende Dell Inc. eller deres associerede selskaber. Andre varemærker kan være varemærker for deres respektive ejere.

# Indholdsfortegnelse

| Kapitel 1: Opsætning af din Alienware Area-51m      | 4  |
|-----------------------------------------------------|----|
| Alienware Graphics Amplifier                        | 4  |
|                                                     | _  |
| Kapitel 2: Opret USB-genoprettelsesdrev til Windows | 5  |
| Kapitel 3: Visninger af Alienware Area-51m          | 6  |
| Forside                                             | 6  |
| Højre                                               | 6  |
| Venstre                                             | 6  |
| Bund                                                | 7  |
| Skærm                                               |    |
| Bagside                                             |    |
| Bund                                                |    |
|                                                     |    |
| Kapitel 4: Specifikationer for Alienware Area-51m   | 11 |
| Mål og vægt                                         | 11 |
| Processorer                                         | 11 |
| Chipsæt                                             |    |
| Operativsystem                                      |    |
| Hukommelse                                          | 12 |
| Porte og stik                                       |    |
| Kommunikation                                       | 14 |
| Audio (Lyd)                                         | 14 |
| Opbevaring                                          | 15 |
| Tastatur                                            | 15 |
| Kamera                                              | 16 |
| Berøringsplade                                      | 16 |
| Pegefeltbevægelser                                  | 16 |
| Strømadapter                                        |    |
| Batteri                                             | 17 |
| Skærm                                               |    |
| Video                                               |    |
| Computermiljø                                       |    |
| Kapitel 5: Tastaturgenveje                          |    |
|                                                     |    |
| Kapitel 6: Alienware Command Center                 |    |
| Kapitel 7: Rekvirere hjælp og kontakte Alienware    | 23 |

## **Opsætning af din Alienware Area-51m**

(i) **BEMÆRK:** Billederne i dette dokument kan afvige fra din computer afhængigt af den bestilte konfiguration.

1. Forbind en eller begge strømadaptere, som leveres med din computer, tryk så på tænd/sluk-knappen.

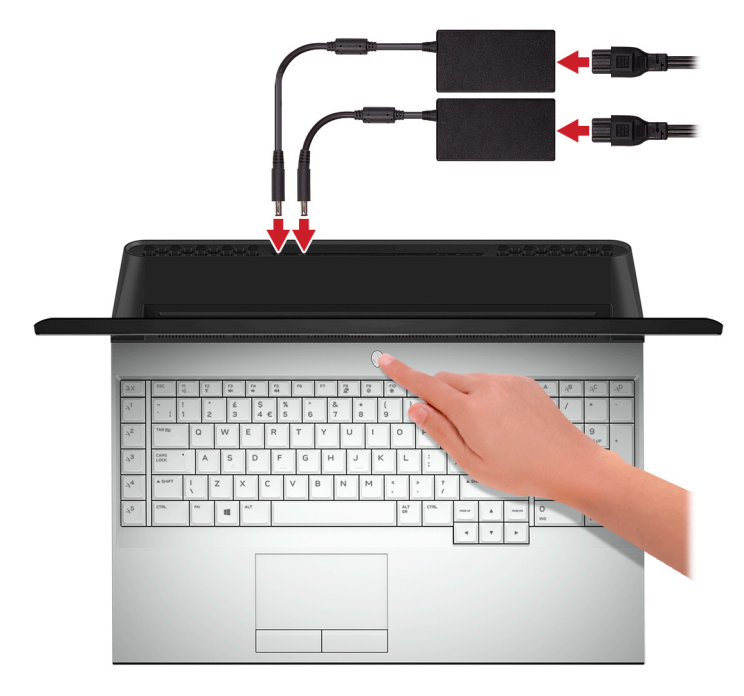

- (i) **BEMÆRK:** Din computer leveres med to strømadaptere og fungerer normalt med én strømadapter tilsluttet. Det anbefales at tilslutte to adaptere for at opnå maksimal ydeevne til gaming. Brug udelukkende de adaptere, som blev leveret sammen med din enhed, eller Dell-godkendte adaptere til strømforsyning af din enhed.
- 2. Opret genoprettelsesdrev til Windows.
  - **BEMÆRK:** Det anbefales at oprette et genoprettelsesdrev for at fejlfinde og løse de problemer, der kan opstå med Windows.

Du kan finde flere oplysninger i Opret et USB-genoprettelsesdrev til Windows.

#### Emner:

Alienware Graphics Amplifier

### **Alienware Graphics Amplifier**

Med Alienware Graphics Amplifier kan du tilslutte et eksternt grafikkort til din computer.

Når du bruger VR-headsettet (Virtual Reality), tilslut HDMI-kablet til det grafikkort der er installeret i din Alienware Graphics Amplifier. USB-kablerne fra dit VR-headset kan tilsluttes enten til din computer eller til din Alienware Graphics Amplifier.

**BEMÆRK:** Der kræves ingen USB-dongle, hvis du tilslutter USB 3.1 Gen 1-kablerne på dit VR-headset til USB 3.1 Gen 1 Type A-porten på din Alienware Graphics Amplifier.

I Alienware Graphics Amplifier User's Guide (Alienware Graphics Amplifier-brugervejledningen) på http://www.dell.com/support kan du finde flere oplysninger om Alienware Graphics Amplifier.

# **Opret USB-genoprettelsesdrev til Windows**

Opret et genoprettelsesdrev for at fejlfinde og løse de problemer, der kan opstå med Windows. Et tomt USB-flashdrev på min. 16 GB kræves for at oprette genoprettelsesdrevet.

(i) **BEMÆRK:** Det kan tage op til en time at fuldføre processen.

**BEMÆRK:** Følgende trin kan variere afhængigt af den installerede version af Windows. Se <u>Microsoft support site</u> for at få de nyeste vejledninger.

- 1. Tilslut USB-flashdrevet til din computer.
- 2. Skriv Genoprettelse i Windows-søgefeltet.
- 3. Klik på Opret et genoprettelsesdrev i søgeresultaterne. Vinduet Brugerkontokontrol vises.
- 4. Klik på Ja for at fortsætte. Vinduet Genoprettelsesdrev vises.
- 5. Vælg Sikkerhedskopiér filer til genoprettelsesdrevet, og klik på Næste.
- 6. Vælg USB-flashdrevet, og klik på Næste. Der vises en meddelelse om, at alle data på USB-flashdrevet vil blive slettet.
- 7. Klik på Opret.
- 8. Klik på Udfør.

Få mere at vide om genindstallering af Windows med et USB-genoprettelsesdrev ved at se *Troubleshooting*-afsnittet i dit produkts *Service Manual* på <u>www.dell.com/support/manuals</u>.

# Visninger af Alienware Area-51m

### Emner:

- <u>Forside</u>
- <u>Højre</u>
- <u>Venstre</u>
- <u>Bund</u>
- <u>Skærm</u>
- <u>Bagside</u>
- <u>Bund</u>

### Forside

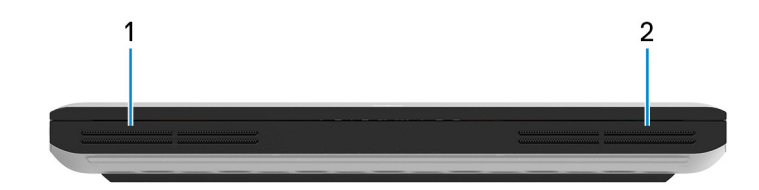

### 1. Venstre højttaler

Giver lydudgangssignal.

2. Højre højttaler

Giver lydudgangssignal.

### Højre

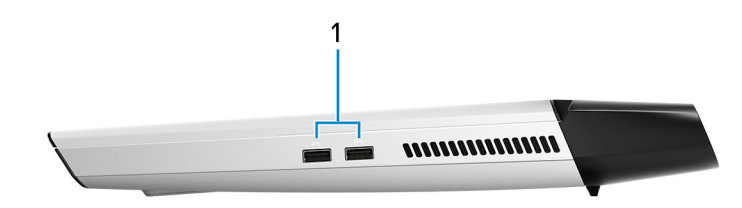

### 1. USB 3.1, 1. gen.-porte (2)

Tilslut perifert udstyr som eksterne lagerenheder og printere. Giver dataoverførselshastigheder op til 5 Gbps.

### Venstre

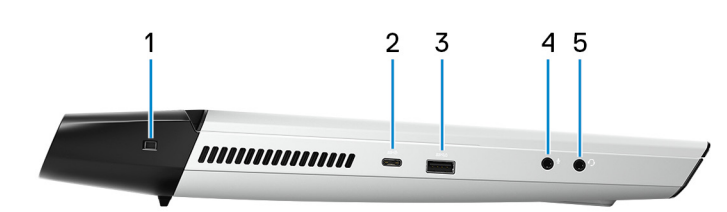

### 1. Sikkerhedskabelslot (kileformet)

Tilslut et sikkerhedskabel for at forhindre, at computeren flyttes uautoriseret.

2. Thunderbolt 3-port (USB Type-C)

Understøtter USB 3.1, 2. gen., DisplayPort 1.2, Thunderbolt 3 og gør det også muligt at tilslutte til en ekstern skærm ved brug af en skærmadapter.

Giver dataoverførselshastigheder op til 10 Gbps for USB 3.1, 2. gen. og op til 40 Gbps for Thunderbolt 3.

(i) BEMÆRK: Der kræves en USB Type-C til DisplayPort-adapter (sælges separat) for at tilslutte en DisplayPort-enhed.

#### 3. USB 3.1, 1. gen.-port med PowerShare

Tilslut perifert udstyr som eksterne lagerenheder og printere.

Giver dataoverførselshastigheder op til 5 Gbps. Med PowerShare kan du oplade USB-enhederne, selv når computeren er slukket.

- (i) **BEMÆRK:** Hvis computerens batteri er mindre end 10 % opladet, skal du tilslutte strømadapteren for at oplade din computer, og USB-enheder der er tilsluttet PowerShare-porten.
- **BEMÆRK:** Hvis der er tilsluttet en USB-enhed til PowerShare-porten, inden der slukkes for computeren, eller den er i dvaletilstand, skal du frakoble og tilslutte den igen, for at den kan oplades.
- **BEMÆRK:** Visse USB-enheder kan ikke oplades, når computeren er slukket eller i dvaletilstand. Tænd i disse tilfælde for computeren for at oplade enheden.

#### 4. Port til mikrofon/hovedtelefon (konfigurerbar)

Tilslut en ekstern mikrofon for lyd-input eller tilslut hovedtelefoner for lyd-output.

#### 5. Headset-port

Tilslut hovedtelefoner eller et headset (hovedtelefon kombineret med mikrofon).

### Bund

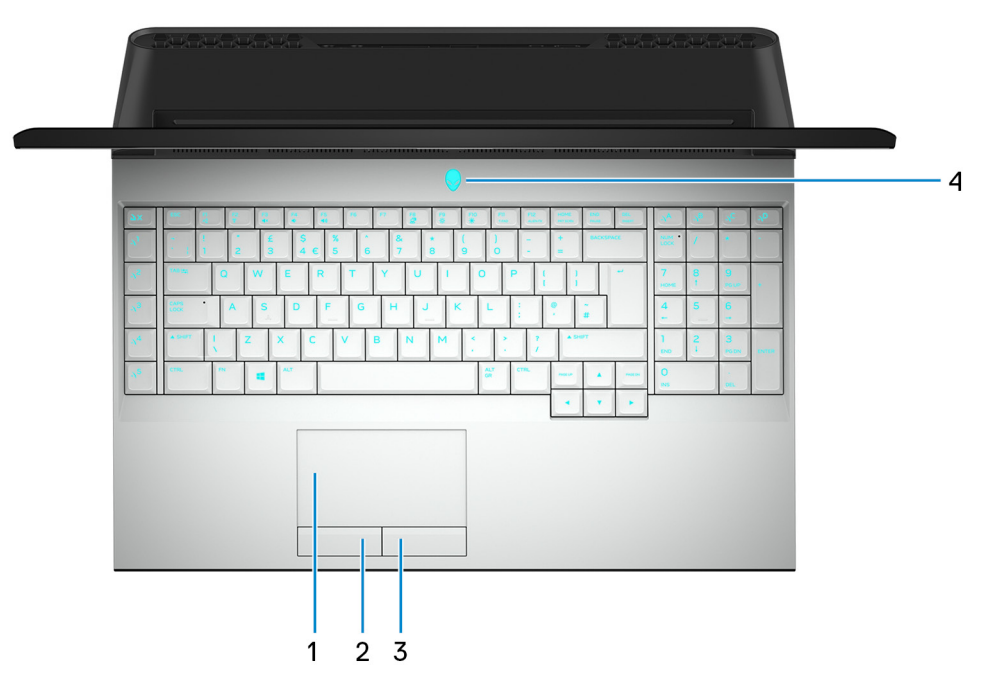

#### 1. Pegefelt

Flyt fingeren på pegefeltet for at flytte musemarkøren. Tryk for at venstreklikke, og tryk med to fingre for at højreklikke.

#### 2. Knap til venstreklik

Tryk for at venstreklikke.

#### 3. Knap til højreklik

Tryk for at højreklikke.

#### 4. Tænd/sluk-knap (Alienhead)

Tryk for at tænde computeren, hvis den er slukket eller i slumretilstand.

Tryk for at sætte computeren i slumretilstand, hvis den er tændt.

Tryk og hold i 4 sekunder for at tvinge computeren til at slukke.

(i) **BEMÆRK:** Du kan tilpasse strømknappens funktion i Strømindstillinger.

**BEMÆRK:** Denne computer understøtter AlienFX, som giver dig mulighed for at vælge mellem en lang række forskellige farve- og overgangseffekter på tværs af flere zoner på computeren, herunder tastaturet, tænd/sluk-knappen og pegefeltet. Se <u>Alienware Command Center</u> for nærmere oplysninger.

### Skærm

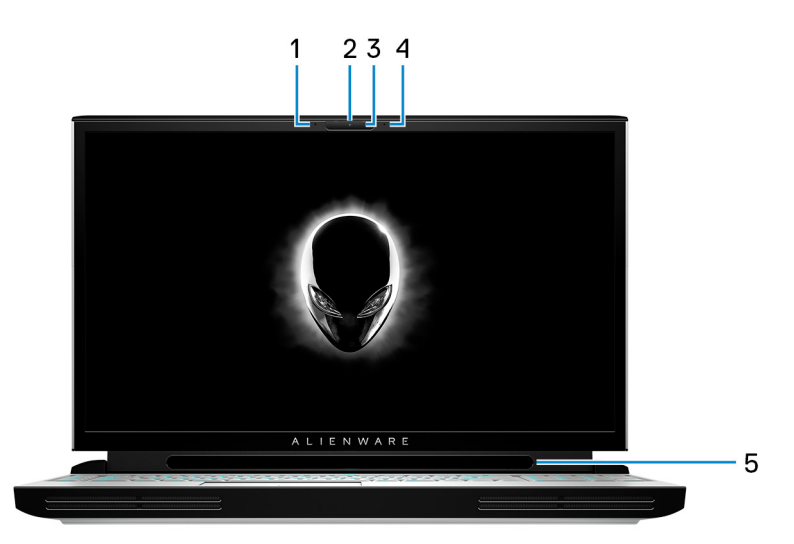

#### 1. Venstre mikrofon

Giver digitalt lyd-input til lydoptagelse og taleopkald.

#### 2. Kamera

Gør det muligt at videochatte, tage fotos og optage videoer.

#### 3. Kamerastatusindikator

Tænder, når kameraet er i brug.

#### 4. Højre mikrofon

Giver digitalt lyd-input til lydoptagelse og taleopkald.

#### 5. Tobii Eye Tracker

Et program der gør det muligt at interagere med din computer ved brug af øjnene.

### Bagside

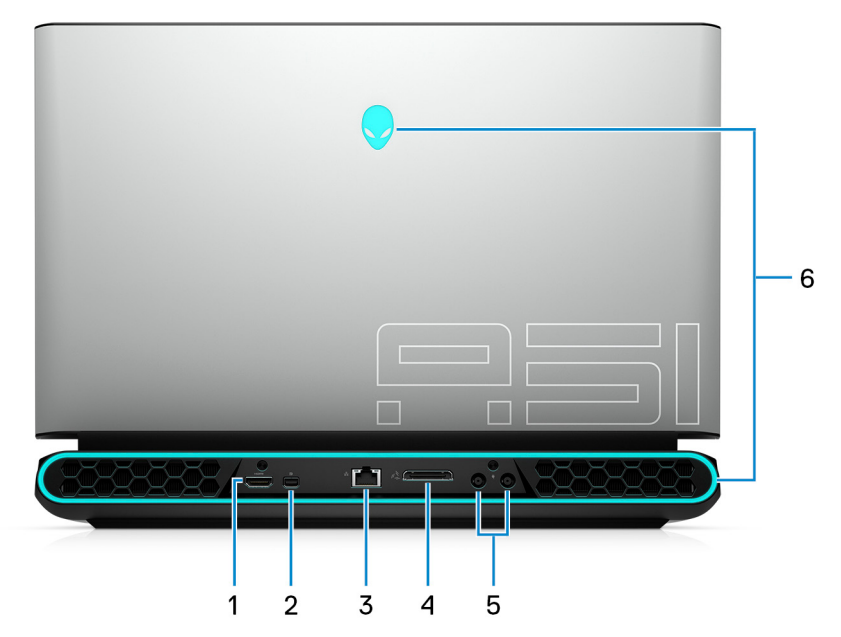

#### 1. HDMI-port

Tilslut et TV eller andet HDMI-in-aktiveret enhed. Giver video- og lyd-output.

#### 2. Mini-DisplayPort

Tilslut et tv eller en anden DisplayPort-in-aktiveret enhed. Mini-DisplayPort leverer video- og audio-output.

#### 3. Netværksport

Tilslut et Ethernet (RJ45)-kabel fra en router eller et bredbåndsmodem for at få adgang til netværk eller internet.

#### 4. Ekstern grafikport

Tilslut en Alienware Graphics Amplifier for at forbedre grafikydeevnen.

#### 5. Strømadapterporte (2)

Tilslut en strømadapter for at strømforsyne computeren.

#### 6. AlienFX-belysning

AlienFX giver dig mulighed for at vælge mellem en lang række forskellige farve- og overgangseffekter på tværs af flere zoner på computer.

**BEMÆRK:** AlienFX kan konfigureres i Alienware Command Center (AWCC). Se <u>Alienware Command Center</u> for nærmere oplysninger om AWCC.

### Bund

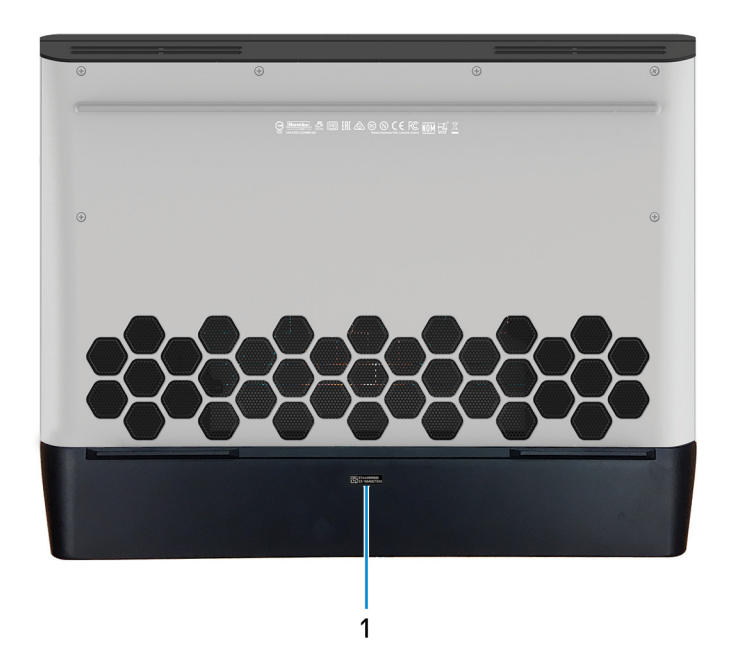

#### 1. Servicemærke

Servicemærket er en unik alfanumerisk identifikator, der gør det muligt for Dells teknikere at identificere hardwarekomponenter i din computer og få adgang til garantioplysninger.

# Specifikationer for Alienware Area-51m

### Emner:

- <u>Mål og vægt</u>
- <u>Processorer</u>
- <u>Chipsæt</u>
- Operativsystem
- <u>Hukommelse</u>
- Porte og stik
- Kommunikation
- <u>Audio (Lyd)</u>
- <u>Opbevaring</u>
- <u>Tastatur</u>
- <u>Kamera</u>
- Berøringsplade
- <u>Strømadapter</u>
- <u>Batteri</u>
- <u>Skærm</u>
- <u>Video</u>
- <u>Computermiljø</u>

### Mål og vægt

### Tabel 1. Mål og vægt

| Beskrivelse |                | Værdier                                                                                                    |  |
|-------------|----------------|----------------------------------------------------------------------------------------------------|--|
| Н           | øjde:          |                                                                                                    |  |
|             | Forside        | 27,65 mm (1,09")                                                                                                    |  |
|             | Bagpå          | 31,2 mm (1,23")                                                                                                    |  |
| В           | redde          | 402,6 mm (15,85″)                                                                                                    |  |
| D           | ybde           | 319,14 mm (12,56")                                                                                                    |  |
| V           | ægt (maksimum) | 3,87 kg (8,54 lbs)<br>() <b>BEMÆRK:</b> Computerens vægt afhænger af den bestilte<br>konfiguration og produktionsvariationer. |  |

### Processorer

### Tabel 2. Processorer

| Beskrivelse  | Værdier                                                                                       |
|--------------|-----------------------------------------------------------------------------------------------|
| Processorer  | <ul> <li>8. generation af Intel Core i7</li> <li>9. generation af Intel Core i7/i9</li> </ul> |
| Watt         | Op til 95 W                                                                                   |
| Antal kerner | Op til 8                                                                                      |

### Tabel 2. Processorer (fortsat)

| Beskrivelse         | Værdier                                                   |
|---------------------|-----------------------------------------------------------|
| Antal threads       | Op til 16                                                 |
| Hastighed           | Op til 3,6 GHz basis, 5.0 GHz boost, 5.20 GHz overclocked |
| L2 Cache            | Op til 2 MB                                               |
| L3 Cache            | Op til 16 MB                                              |
| Integrated graphics | Intel UHD Graphics 630                                    |

## Chipsæt

### Tabel 3. Chipsæt

| Beskrivelse         | Værdier                                                                                       |
|---------------------|-----------------------------------------------------------------------------------------------|
| Chipsæt             | Intel Z390                                                                                    |
| Processor           | <ul> <li>8. generation af Intel Core i7</li> <li>9. generation af Intel Core i7/i9</li> </ul> |
| DRAM-busbredde      | Ikke understøttet                                                                             |
| Flash EPROM         | 16 MB                                                                                         |
| PCIe-bus            | PCle Gen3                                                                                     |
| Ekstern busfrekvens | 100 MHz                                                                                       |

## Operativsystem

- Windows 10 Home (64-bit)
- Windows 10 Professional (64-bit)

### Hukommelse

### Tabel 4. Hukommelsesspecifikationer

| Beskrivelse                   | Værdier                                      |
|-------------------------------|----------------------------------------------|
| Slots                         | Fire SoDIMM-slots                            |
| Туре                          | DDR4                                         |
| Hastighed                     | 2400 MHz/2666 MHz/2933 MHz                   |
| Hukommelse (maksimum)         | 64 GB                                        |
| Hukommelse (minimum)          | 8 GB                                         |
| Hukommelsesstørrelse pr slot  | 4 GB, 8 GB, og 16 GB                         |
| Understøttede konfigurationer | • 8 GB DDR4 ved 2400 MHz/2666 MHz (2 x 4 GB) |

### Tabel 4. Hukommelsesspecifikationer (fortsat)

| Beskrivelse | Værdier                                                                                                    |
|-------------|----------------------------------------------------------------------------------------------------|
|             | <ul> <li>16 GB DDR4 at 2400 MHz (2 x 8 GB)</li> <li>32 GB DDR4 ved 2400 MHz (2 x 16 GB)</li> <li>64 GB DDR4 ved 2400 MHz (4 x 16 GB)</li> <li>16 GB XMP DDR4 ved 2933 MHz (2 x 8 GB)</li> <li>32 GB XMP DDR4 ved 2933 MHz (2 x 16 GB)</li> <li><b>BEMÆRK:</b> Din computer leveres med disse standardkonfigurationer. Du kan også konfigurere hukommelsen i overensstemmelse med den understøttelse hukommelse per slot.</li> <li><b>BEMÆRK:</b> Kun XMP-hukommelsesmoduler fra Dell understøttes på denne computer. XMP-hukommelsesmoduler fra tredjeparter understøttes ikke.</li> </ul> |

## Porte og stik

### Tabel 5. Eksterne porte og stik

| Beskrivelse            | Værdier                                                                                                    |  |
|------------------------|----------------------------------------------------------------------------------------------------|--|
| Ekstern:               |                                                                                                    |  |
| Netværk                | En RJ-45-port                                                                                                    |  |
| USB                    | <ul> <li>En Thunderbolt 3-port (USB type-C)</li> <li>En USB 3.1 Gen 1-port med PowerShare</li> <li>To USB 3.1 Gen 1-porte</li> </ul> |  |
| Audio (Lyd)            | <ul> <li>En global headset-port</li> <li>EN port til mikrofon/høretelefoner (konfigurerbar)</li> </ul>                               |  |
| Video                  | <ul> <li>En HDMI 2.0-port</li> <li>En Mini DisplayPort 1.4</li> <li>En ekstern grafikport</li> </ul>                                 |  |
| Mediekortlæser         | lkke understøttet                                                                                                    |  |
| Docking-port           | lkke understøttet                                                                                                    |  |
| Port til strømsadapter | To strømadapterporte                                                                                                    |  |
| Sikkerhed              | Kileformet lås                                                                                                    |  |

### Tabel 6. Interne porte og stik

| Beskrivelse | Værdier                                                                                                    |
|-------------|----------------------------------------------------------------------------------------------------|
| Internt:    |                                                                                                    |
| M.2         | <ul> <li>Et M.2-slot til WiFi og Bluetooth-kombinationskort</li> <li>To PCIe/SATA M.2 2230/2280-slots til solid state-drev/<br/>Intel Optane-storage</li> <li>BEMÆRK: Få mere at vide om forskellige typer af M.2-kort<br/>i artiklen <u>SLN301626</u> på vidensbasen.</li> </ul> |

## Kommunikation

### Ethernet

### Tabel 7. Ethernet-specifikationer

| Beskrivelse          | Værdier                                                      |
|----------------------|--------------------------------------------------------------|
| Modelnummer          | Killer E3000 Ethernet-controller (indbygget på systemkortet) |
| Overførselshastighed | 2,5 Gbps                                                     |

### Trådløs modul

### Tabel 8. Trådløse modulspecifikationer

| Beskrivelse                | Værdier                                                                                          |                                                                                                    |
|----------------------------|--------------------------------------------------------------------------------------------------|----------------------------------------------------------------------------------------------------|
| Modelnummer                | Killer 1550                                                                                      | Killer AX1650                                                                                                    |
| Overførselshastighed       | Op til 1,73 Gbps                                                                                 | Op til 2400 Mbps                                                                                                    |
| Understøttede frekvensbånd | Dual band 2,4 GHz/5 GHz                                                                          | Dual band 2,4 GHz/5 GHz                                                                                                    |
| Trådløse standarder        | <ul> <li>802.11a/b/g</li> <li>Wi-Fi 4 (WiFi 802.11n)</li> <li>Wi-Fi 5 (WiFi 802.11ac)</li> </ul> | <ul> <li>802.11a/b/g</li> <li>Wi-Fi 4 (WiFi 802.11n)</li> <li>Wi-Fi 5 (WiFi 802.11ac)</li> <li>Wi-Fi 6 (WiFi 802.11ax)</li> </ul> |
| Kryptering                 | <ul> <li>64-bit/128-bit WEP</li> <li>AES-CCMP</li> <li>TKIP</li> </ul>                           | <ul> <li>64-bit/128-bit WEP</li> <li>AES-CCMP</li> <li>TKIP</li> </ul>                                                            |
| Bluetooth                  | Bluetooth 5.0                                                                                    | Bluetooth 5.0                                                                                                    |

# Audio (Lyd)

### Tabel 9. Lydspecifikationer

| Beskrivelse                | Værdier                                                                                                    |
|----------------------------|----------------------------------------------------------------------------------------------------|
| Controller                 | Realtek ALC3282-CG                                                                                                    |
| Stereokonvertering         | Understøttet                                                                                                    |
| Internt interface          | High-definition audio                                                                                                    |
| Eksterne interfaces        | Et globalt headsetstik, som understøtter headset/<br>høretelefoner, en port til mikrofon/høretelefoner<br>(konfigurerbar) |
| Højttalere                 | Fire                                                                                                    |
| Intern højtalerforstærker  | Understøttet                                                                                                    |
| Eksterne volumenkontroller | Genvejstaster til mediestyring                                                                                            |

### Tabel 9. Lydspecifikationer (fortsat)

| Beskrivelse      |        | Værdier                                   |
|------------------|--------|-------------------------------------------|
| Højttaleroutput: |        |                                           |
|                  | Middel | 8 W                                       |
|                  | Spids  | 10 W                                      |
| Subwoofer-output |        | lkke understøttet                         |
| Mikrofon         |        | Digitale systemmikrofoner i kameramodulet |

## Opbevaring

Din computer understøtter en 7,5 mm eller 9,5 mm stor harddisk og to M.2 2230/2280 solid state-drev/Intel Optane-storage.

### Tabel 10. Lagerspecifikationer

| Lagertype                                                  | Grænsefladetype                                                         | Kapacitet                                                                                       |  |
|------------------------------------------------------------|-------------------------------------------------------------------------|-------------------------------------------------------------------------------------------------|--|
| En 7 mm eller 9,5 mm stor harddisk                         | SATA AHCI 6 Gbps                                                        | Op til 1 TB                                                                                     |  |
| To M.2 2230/2280 solid state-drev/Intel Optane-<br>storage | <ul> <li>SATA AHCI 6 Gbps</li> <li>PCle NVMe, op til 32 Gbps</li> </ul> | <ul> <li>Op til 1 TB (til SSD)</li> <li>Op til 240 GB (til Intel<br/>Optane-storage)</li> </ul> |  |

### Tastatur

### Tabel 11. Tastaturspecifikationer

| Beskrivelse   | Værdier                                                                                                    |  |
|---------------|----------------------------------------------------------------------------------------------------|--|
| Туре          | Tastatur med RGB per tast                                                                                                    |  |
| Layout        | QWERTY                                                                                                    |  |
| Antal taster  | <ul> <li>USA og Canada: 103 taster</li> <li>Storbritannien: 104 taster</li> <li>Japan: 107 taster</li> </ul>                                                                                                    |  |
| Størrelse     | X= 19,05 mm mellem midten af tasterne<br>Y= 18,05 mm mellem midten af tasterne                                                                                                    |  |
| Genvejstaster | Nogle taster på dit tastatur har to symboler. Disse taster kan<br>bruges til at skrive alternative tegn eller til at udføre sekundære<br>funktioner. Tryk på Shift og den ønskede tast for at skrive det<br>alternative tegn. For at udføre sekundære funktioner skal du<br>trykke på Fn og den ønskede tast.<br>(i) <b>BEMÆRK:</b> Du kan definere den primære funktion<br>for funktionstasterne (F1–F12) ved at ændre <b>Function</b><br><b>Key Behavior (Funktionstastens funktion)</b> i BIOS-<br>konfigurationsprogrammet.<br><u>Tastaturgenveje</u> |  |

### Kamera

### Tabel 12. Kameraspecifikationer

| Beskrivelse                 |              | Værdier                    |  |
|-----------------------------|--------------|----------------------------|--|
| Antal kameraer              |              | En                         |  |
| Туре                        |              | HD RGB-kamera              |  |
| Placering                   |              | Frontkamera                |  |
| Sensortype                  |              | CMOS-sensorteknologi       |  |
| Opløsning:                  |              |                            |  |
|                             | Stillbillede | 0,92 megapixel (HD)        |  |
| Video                       |              | 1280 x 720 (HD) ved 30 fps |  |
| Diagonal betragtningsvinkel |              | 74,9 grader                |  |

### Berøringsplade

### Tabel 13. Touchpad-specifikationer

| Beskrivelse |             | Værdier        |
|-------------|-------------|----------------|
| Opløsning:  |             |                |
|             | Horisontalt | 1727           |
|             | Lodret      | 1092           |
| Mål:        |             |                |
|             | Horisontalt | 56 mm (2,20″)  |
|             | Lodret      | 100 mm (3,94″) |

### Pegefeltbevægelser

For flere oplysninger om touchpad-bevægelser til Windows 10, skal du se Microsofts vidensbaseartikel <u>4027871</u> på <u>support.microsoft.com</u>.

### Strømadapter

### Tabel 14. Strømadapterspecifikationer

| Beskrivelse      | Værdier     |             |             |  |
|------------------|-------------|-------------|-------------|--|
| Туре             | E4 180 W    | E4 240 W    | E4 330 W    |  |
| Diameter (stik)  | 7,4 mm      | 7,4 mm      | 7,4 mm      |  |
| Indgangsspænding | 100-240 VAC | 100-240 VAC | 100-240 VAC |  |
| Indgangsfrekvens | 50-60 Hz    | 50-60 Hz    | 50-60 Hz    |  |

### Tabel 14. Strømadapterspecifikationer (fortsat)

| Beskrivelse                  |  | Værdier                             |                                     |                                     |  |
|------------------------------|--|-------------------------------------|-------------------------------------|-------------------------------------|--|
| Indgangsstrøm (maksimum)     |  | 2,34 A                              | 3,50 A                              | 4,40 A                              |  |
| udgangsstrøm (kontinuerligt) |  | 9,23 A                              | 12,31 A                             | 16,92 A                             |  |
| Nominel udgangsspænding      |  | 19,50 VDC                           | 19,50 VDC                           | 19,50 VDC                           |  |
| Temperaturområde:            |  |                                     |                                     |                                     |  |
| Drift                        |  | 0°C til 40°C (32°F til 104°F)       | 0°C til 40°C (32°F til<br>104°F)    | 0°C til 40°C (32°F til<br>104°F)    |  |
| Opbevaring                   |  | –40°C til 70°C (–40°F til<br>158°F) | –40°C til 70°C (–40°F til<br>158°F) | –40°C til 70°C (–40°F til<br>158°F) |  |

### Batteri

### Tabel 15. Batterispecifikationer

| Beskrivelse                |         | Værdier                                                                                                    |  |
|----------------------------|---------|----------------------------------------------------------------------------------------------------|--|
| Туре                       |         | 6-cellet "smart" litium-ion (90 Whr)                                                                                                    |  |
| Spænding                   |         | 11,40 VDC                                                                                                    |  |
| Vægt (maks                 | imum)   | 0,37 kg (0,82 lb)                                                                                                    |  |
| Mål:                       |         |                                                                                                    |  |
|                            | Højde   | 15,8 mm (0,62")                                                                                                    |  |
|                            | Bredde  | 81,0 mm (3,19")                                                                                                    |  |
|                            | Dybde   | 222 mm (8,74")                                                                                                    |  |
| Temperaturc                | område: |                                                                                                    |  |
|                            | Drift   | 0°C til 35°C (32°F til 95°F)                                                                                                    |  |
| Opbevaring                 |         | –40°C til 65°C (–40°F til 149°F)                                                                                                    |  |
| Driftstid                  |         | Varierer afhængigt af driftstilstande og kan reduceres under visse strømintensive tilstande                                                                                                    |  |
| Opladningstid (omtrentlig) |         | 4 timer (når computeren er slukket)<br>() <b>BEMÆRK:</b> Kontrollér opladningstiden, varigheden, start-<br>og sluttidspunkt osv. ved brug af Dell Power Manger-<br>applikationen. For mere information om Dell Power Manger<br>se <i>Me and My Dell</i> på <u>https://www.dell.com/</u> |  |
| Levetid (omtrentlig)       |         | 300 afladnings-/opladningscyklusser                                                                                                    |  |
| Møntcelleba                | tteri   | COM -2032                                                                                                    |  |
| Driftstid                  |         | Varierer afhængigt af driftstilstande og kan reduceres under visse strømintensive tilstande                                                                                                    |  |

## Skærm

### Tabel 16. Skærmspecifikationer

| Beskrivelse                  | Værdier                                        | Værdier                                        |  |  |  |
|------------------------------|------------------------------------------------|------------------------------------------------|--|--|--|
| Туре                         | 17-tommers Full High Definition-panel<br>(FHD) | 17-tommers Full High Definition-panel<br>(FHD) |  |  |  |
| Panelteknologi               | In-plane switching (IPS)                       | In-plane switching (IPS)                       |  |  |  |
| Luminans (typisk)            | 300 nit                                        | 300 nit                                        |  |  |  |
| Mål (aktivt område):         | •                                              |                                                |  |  |  |
| Højde                        | 214,81 mm (8,46")                              | 214,81 mm (8,46")                              |  |  |  |
| Bredde                       | 381,89 mm (15,04")                             | 381,89 mm (15,04")                             |  |  |  |
| Diagonalt                    | 438,16 mm (17,25")                             | 438,16 mm (17,25")                             |  |  |  |
| Standardopløsning            | 1920 x 1080                                    | 1920 x 1080                                    |  |  |  |
| Megapixel                    | 2,07                                           | 2,07                                           |  |  |  |
| Pixel per tomme (PPI)        | 127                                            | 127                                            |  |  |  |
| Kontrastforhold (min)        | 600:1                                          | 600:1                                          |  |  |  |
| Svartid (max)                | 35 msek stigning/fald                          | 19 msek stigning/fald                          |  |  |  |
| Opdateringshastighed         | 60 Hz                                          | 144 Hz                                         |  |  |  |
| Horisontal synsvinkel        | +/- 85 grader                                  | +/- 85 grader                                  |  |  |  |
| Vertikal synsvinkel          | +/- 85 grader                                  | +/- 85 grader                                  |  |  |  |
| Pixelafstand                 | 0,1989 mm                                      | 0,1989 mm                                      |  |  |  |
| Strømforbrug (maksimum)      | 8 W                                            | 8,5 W                                          |  |  |  |
| Antirefleks vs. blank finish | Refleksfri                                     | Refleksfri                                     |  |  |  |
| Touch-muligheder             | Nej                                            | Nej                                            |  |  |  |

## Video

### Tabel 17. Videospecifikationer

| Diskret grafik          |                                     |                          |                 |  |
|-------------------------|-------------------------------------|--------------------------|-----------------|--|
| Controller              | Ekstern skærmunderstøttelse         | Hukommelsesstørr<br>else | Hukommelsestype |  |
| nVIDIA GeForce RTX 2060 | En HDMI-port og en Mini DisplayPort | 6 GB                     | GDDR6           |  |
| nVIDIA GeForce RTX 2070 | En HDMI-port og en Mini DisplayPort | 8 GB                     | GDDR6           |  |
| nVIDIA GeForce RTX 2080 | En HDMI-port og en Mini DisplayPort | 8 GB                     | GDDR6           |  |

### Tabel 17. Videospecifikationer (fortsat)

| Diskret grafik             |                                     |                          |                 |  |
|----------------------------|-------------------------------------|--------------------------|-----------------|--|
| Controller                 | Ekstern skærmunderstøttelse         | Hukommelsesstørr<br>else | Hukommelsestype |  |
| Nvidia GeForce GTX 1660 Ti | En HDMI-port og en Mini DisplayPort | 6 GB                     | GDDR6           |  |

### Tabel 18. Videospecifikationer

| Integreret grafik                                           |                                  |                       |                                                                                                    |
|-------------------------------------------------------------|----------------------------------|-----------------------|----------------------------------------------------------------------------------------------------|
| Controller Ekstern skærmunderstøttelse Hukommelsesstørrelse |                                  |                       | Processor                                                                                             |
| Intel UHD Graphics 630                                      | En Thunderbolt-port (USB type-C) | Delt systemhukommelse | <ul> <li>8. generation af<br/>Intel Core i7</li> <li>9. generation af<br/>Intel Core i7/i9</li> </ul> |

### Computermiljø

#### Luftbåret forureningsniveau: G1 som defineret i ISA-S71.04-1985

#### Tabel 19. Computermiljø

| Beskrivelse                       | Drift                            | Opbevaring                        |
|-----------------------------------|----------------------------------|-----------------------------------|
| Temperaturområde                  | 0°C til 40°C (32°F til 104°F)    | –40°C til 65°C (–40°F til 149°F)  |
| Relativ luftfugtighed (maksimum)  | 10% til 90% (ikke-kondenserende) | 0% til 95% (ikke-kondenserende)   |
| Vibration (maksimum) <sup>*</sup> | 0,66 GRMS                        | 1,30 GRMS                         |
| Stød (maksimum)                   | 140 G†                           | 160 G‡                            |
| Højde over havet (maksimum)       | 0 til 3.048 m (0 til 10.000 fod) | 0 til 10.668 m (0 til 35.000 fod) |

\* Målt ved brug af et vilkårligt vibrationsspektrum, der simulerer brugermiljøet.

 $\dagger$  Målt ved brug af en 2 ms halvsinus-impuls når harddisken er i funktion.

# Tastaturgenveje

() **BEMÆRK:** Tegn på tastaturet kan være anderledes afhængigt af det valgte tastatursprog. Taster, der bruges som genvejstaster, forbliver de samme med alle sprogkonfigurationer.

Tabel 20. Liste med tastaturgenveje

| Taster                                                                                                    | Beskrivelse                        |
|----------------------------------------------------------------------------------------------------|------------------------------------|
| FN + 2                                                                                                    | Frakobl Alienware-grafikforstærker |
| FN + F2                                                                                                    | Deaktivér/aktivér trådløs          |
| FN + F3                                                                                                    | Slå lyden fra                      |
| FN + F4                                                                                                    | Formindske lydstyrke               |
| FN + F                                                                                                    | Forøge lydstyrke                   |
|                                                                                                    | Skifte til ekstern skærm           |
| FN + F9                                                                                                    | Formindske lysstyrke               |
| $ = \mathbf{F} \mathbf{N} + \mathbf{F} \mathbf{O} \mathbf{O} \mathbf{O} \mathbf{O} \mathbf{O} \mathbf{O} \mathbf{O} O$ | Forøg lysstyrke                    |
| FN + FII<br>T-PAD                                                                                                    | Deaktivér/aktivér touchpad         |
|                                                                                                    | Deaktiver/aktivér AlienFX          |

### Tabel 21. Liste med makro-taster

| Taster          | Beskrivelse                                                                                                    |
|-----------------|----------------------------------------------------------------------------------------------------|
| $\lambda^1$     | Makro-taster<br><b>i BEMÆRK:</b> Du kan konfigurere funktioner og tildele<br>forskellige opgaver til makro-tasterne på tastaturet. |
| $\gamma^2$      |                                                                                                    |
| -> <u>3</u>     |                                                                                                    |
| ب <sup>4</sup>  |                                                                                                    |
| -\ <sup>5</sup> |                                                                                                    |
|                 |                                                                                                    |
| <u>→</u> B      |                                                                                                    |
| ъС              |                                                                                                    |

### Tabel 21. Liste med makro-taster (fortsat)

| Taster         | Beskrivelse |
|----------------|-------------|
| م <sup>D</sup> |             |
| ΣX             |             |

# **Alienware Command Center**

Alienware Command Center (AWCC) udgør en enkelt grænseflade til at tilpasse og forbedre gaming-oplevelsen. AWCCdashboardet viser det senest spillede eller tilføjede spil og spilspecifikke oplysninger, temaer, profiler samt adgang til computerindstillinger. Du kan hurtigt tilgå indstillinger som spilspecifikke profiler og temaer, lys, makroer og lyd, der er vigtig for gaming-oplevelsen.

AWCC understøtter også AlienFX 2.0. Med AlienFX kan du oprette, tildele og dele spilspecifikke lyskort for at forbedre gamingoplevelsen. Du kan også oprette dine egne lyseffekter og anvende dem på computeren eller tilsluttet tilbehør. AWCC omfatter styring af tilbehør for at sikre en ensartet oplevelse og muligheden for at knytte disse indstillinger til din computer eller spillet.

AWCC understøtter følgende funktioner:

- FX: Opret og administrer AlienFX-zoner.
- Fusion: Omfatter muligheden for at justere spilspecifik strømstyring, lydstyring og styring af termiske funktioner.
- Peripheral Management: Til visning og styring af tilbehør fra Alienware Command Center. Understøtter vigtige indstillinger for tilbehør og tilknytter andre funktioner som profiler, makroer, AlienFX og et spilbibliotek.

AWCC understøtter også overvågning af lydstyring, termiske funktioner, CPU, GPU og hukommelsen (RAM). For nærmere oplysninger om AWCC henvises til *Alienware Command Center Online Help* eller Knowledge Base-artiklen <u>SLN128904</u> på <u>www.dell.com/support</u>.

# Rekvirere hjælp og kontakte Alienware

## Selvhjælpsressourcer

Du kan få oplysninger og hjælp til Alienware-produkter og services ved at bruge disse online selvhjælpsressourcer:

### Tabel 22. Alienware-produkter og online selvhjælpsressourcer

| Selvhjælpsressourcer                                                                                                    | Ressourceplacering                                                          |
|----------------------------------------------------------------------------------------------------|-----------------------------------------------------------------------------|
| Information om Alienwares produkter og services.                                                                                                    | www.alienware.com                                                           |
| Mit Dell                                                                                                    | Deell                                                                       |
| Tips                                                                                                    | ·••                                                                         |
| Kontakt supporten                                                                                                    | l Windows-søgning, skriv <b>Contact support</b> , og tryk på <b>Enter</b> . |
| Online-hjælp til operativsystem                                                                                                    | www.dell.com/support/windows                                                |
|                                                                                                    | www.dell.com/support/linux                                                  |
| Fejlfindingsinformation, brugermanualer, installationsvejledning,<br>produktspecifikationer, teknisk hjælpe-blogs, drivere, software-<br>opdateringer, osv. | www.alienware.com/gamingservices                                            |
| VR-support                                                                                                    | www.dell.com/VRsupport                                                      |
| Videoer der giver dig instruktioner trin for trin for servicering af din computer.                                                                          | www.youtube.com/alienwareservices                                           |

### Kontakt til Alienware

For at kontakte Alienwares salg, tekniske support, eller kundeservice, se <u>www.alienware.com</u>.

**BEMÆRK:** Tilgængeligheden varierer for de enkelte lande/regioner og produkter, og visse tjenester er muligvis ikke tilgængelige i dit land/område.

**BEMÆRK:** Hvis du ikke har en aktiv internetforbindelse, kan du finde kontaktoplysninger på købskvitteringen, pakkelisten, fakturaen eller i Dells produktkatalog.